# ĽORÉAL

PARTNER SHOP

USER GUIDE

# COMO NAVEGAR NO SITE

# COMO NAVEGAR POR MARCA

Após o login, clique na sessão **"Compre por Marca" (1)**, selecionar sua **marca\* (2)** e a **linha de produto (3)**.

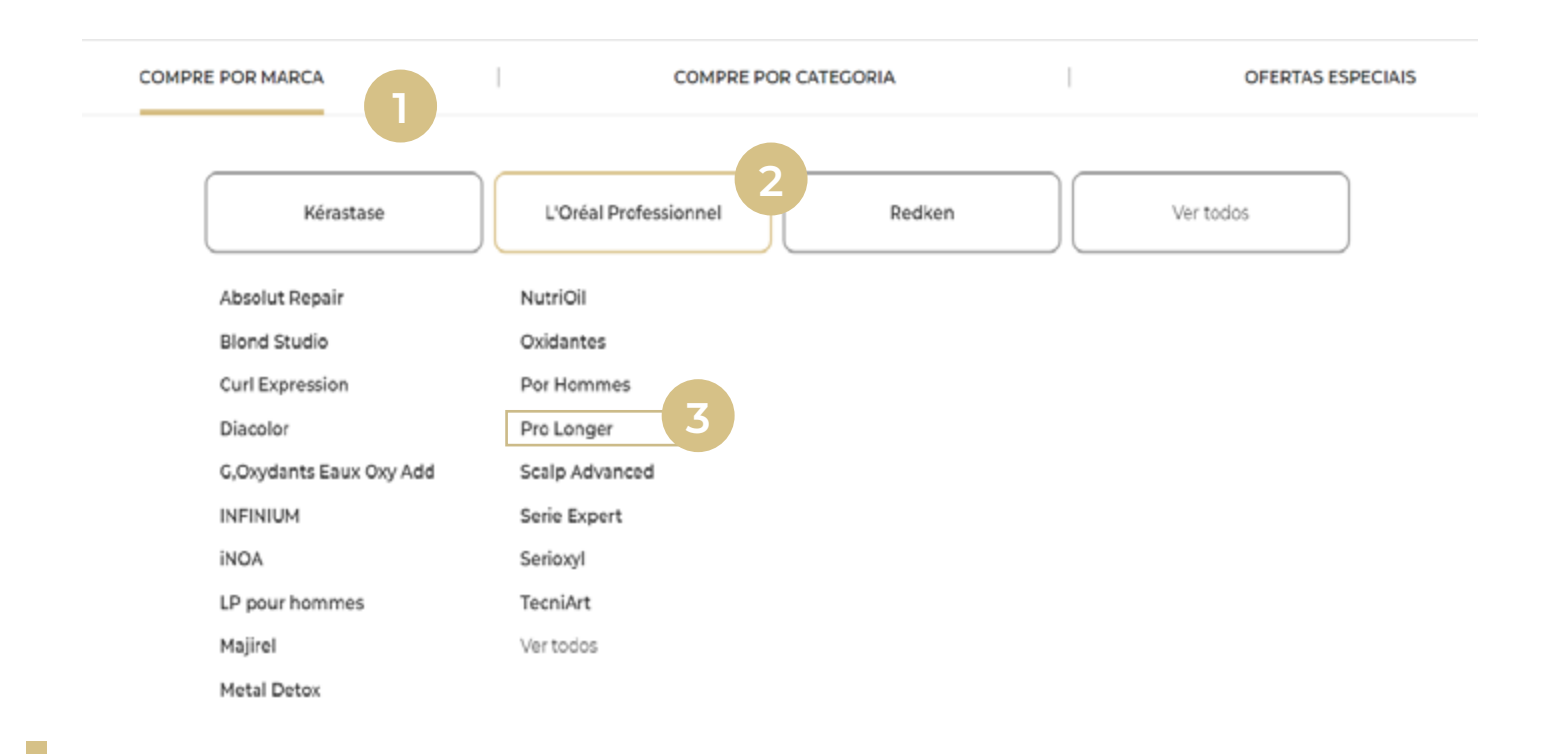

\*Não esqueça, você terá visibilidade apenas das marcas autorizadas para seu salão

#### **COMO NAVEGAR POR CATEGORIA**

Clique na sessão **"Compre por Categoria" (1)**, selecionar a **categoria (2)** e a **subcategoria (3)**.

| COMPRE POR N | MARCA                  | I      | COMPRE POR C |                         | I                       | OFERTAS ESPECIAIS |
|--------------|------------------------|--------|--------------|-------------------------|-------------------------|-------------------|
| Co           | oloração<br>ofissional | Kit    | Styling      | Tratamento -<br>Revenda | Tratamento -<br>Técnico | Ver todos         |
| Colora       | ação Permanente        |        |              |                         |                         |                   |
| Colora       | ação Permanente Sem    | Amônia |              |                         |                         |                   |
| Desco        | olorante               |        |              |                         |                         |                   |
| Kit          |                        |        |              |                         |                         |                   |
| Oxida        | nte S                  |        |              |                         |                         |                   |
| Revela       | ador                   |        |              |                         |                         |                   |
| Tonali       | zante                  |        |              |                         |                         |                   |
| Ver to       | dos                    |        |              |                         |                         |                   |
|              |                        |        |              |                         |                         |                   |

# DESCUBRA NOSSAS OFERTAS ESPECIAIS

Clique em **"Ofertas Especiais" (1)** e confira nossas **melhores promoções** (2)\*. Após clicar em **"compre agora" (3)**, você será redirecionado aos produtos correspondentes da oferta.

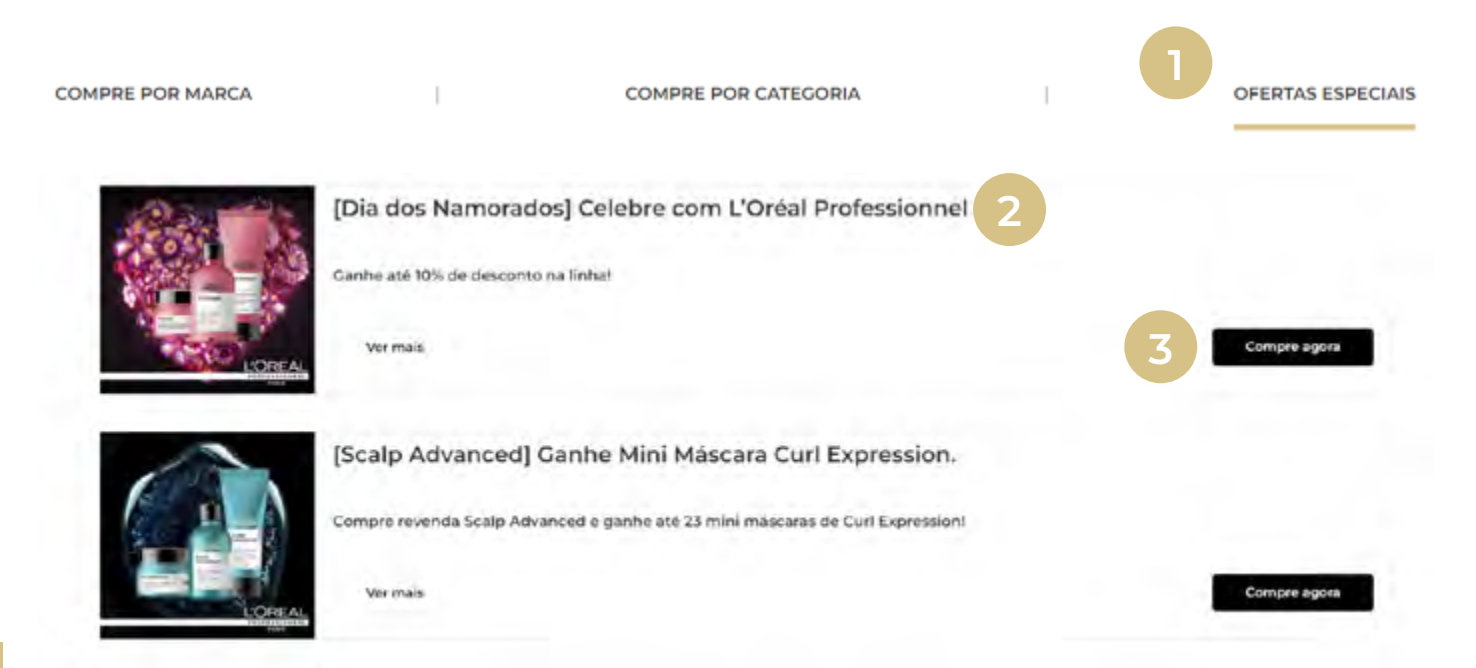

\*Oferta meramente ilustrativa.

### COMO ENCONTRAR INFORMAÇÕES DE PRODUTO

Depois de acessar a página do produto, você encontrará todas as informações associadas ao produto selecionado: as **imagens (1)**, o **nome (2)**, a **marca (3)**, uma **breve descrição (4)**, o **status do estoque (5)** e a opção de **adicionar esse produto ao seu carrinho (6)** ou à **lista de favoritos (7)**.

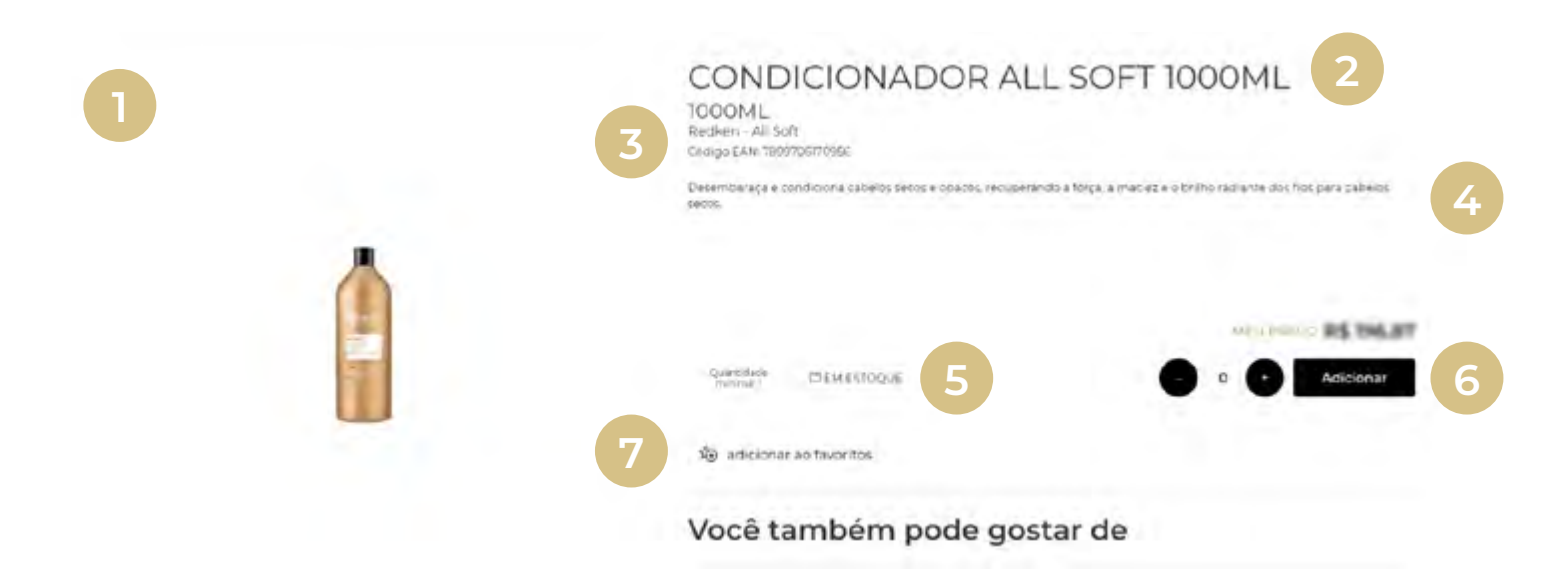

Abaixo da primeira seção da página do produto, você pode ver uma **descrição completa do produto (1)**, nossas recomendações sobre **como usar o produto (2)** e os **ingredientes do produto (3)**. Em alguns produtos, você também verá uma seleção de produtos associados que também pode gostar.

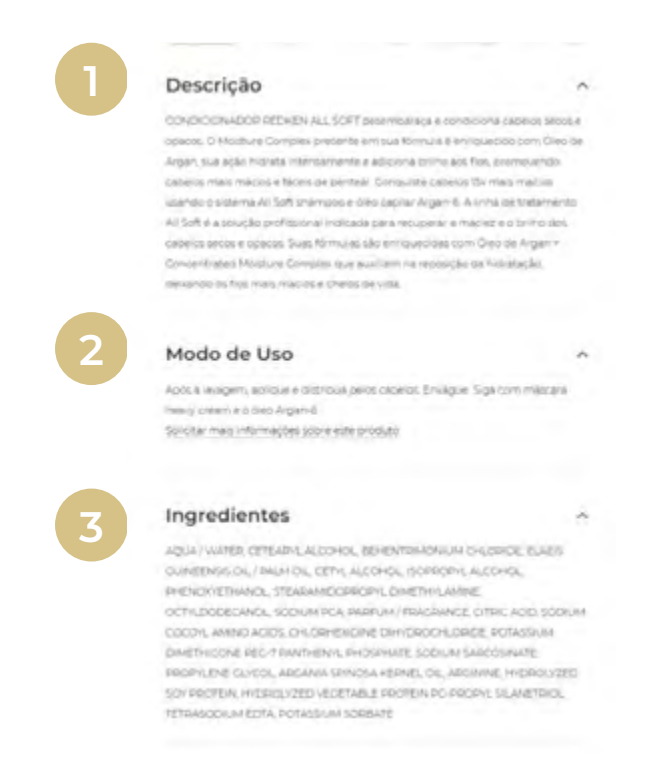